オートシェイプに <u>画像を</u>ゆがみなく入れるには

画像の準備

## 使いたいオートシェイプと、画像の縦横比を同じにしておく必要があります。

1.使いたい画像を画像編集ソフト。ここではWindows 付属の「ピクチャーマネージャー」で開き、(左の猪を使 います)メニューから画像の編集をクリックします

2.「**トリミング」**を選択すると、画像の8箇所に黒い や、 が出るので、これをドラッグさせて大きさを調整し ます。

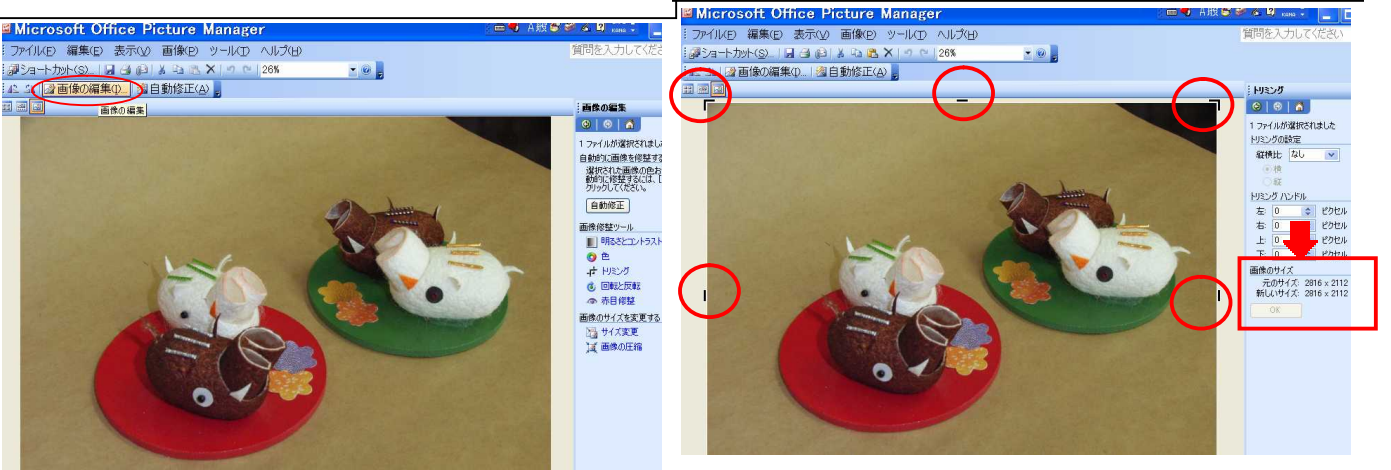

3.微調節は、トリミング ハンドルの ボタンで行います。新しいサイズ∶の縦横が同じになっ たら**OK**ボタンを押す。

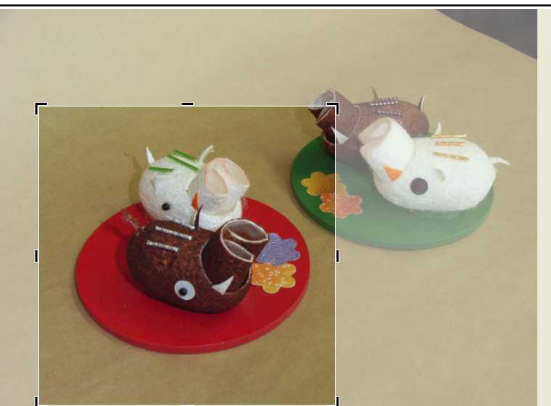

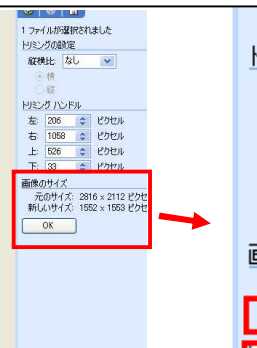

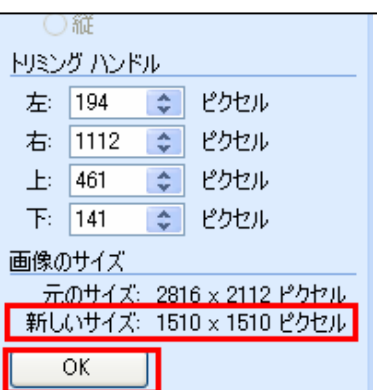

4 . 名前をつけて保存します。 ここでは「猪」としま す。

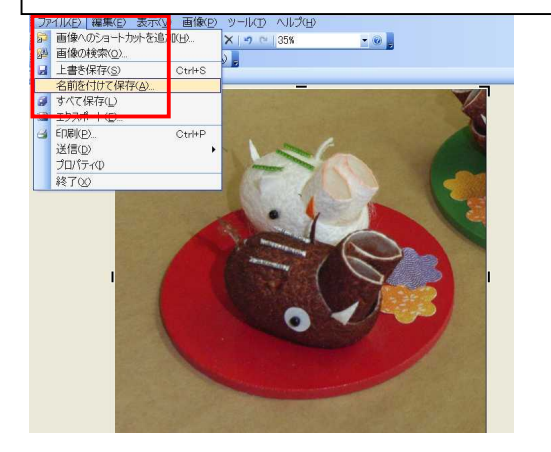

5.Wordを立ち上げ、使いたいオートシェイプ(ここでは楕円)を選びます。そのとき「描画キャンバス」がでるので、 DEIキーを押して、削除します。

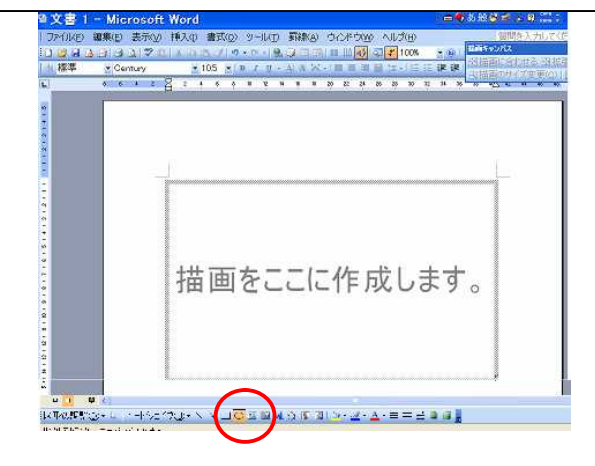

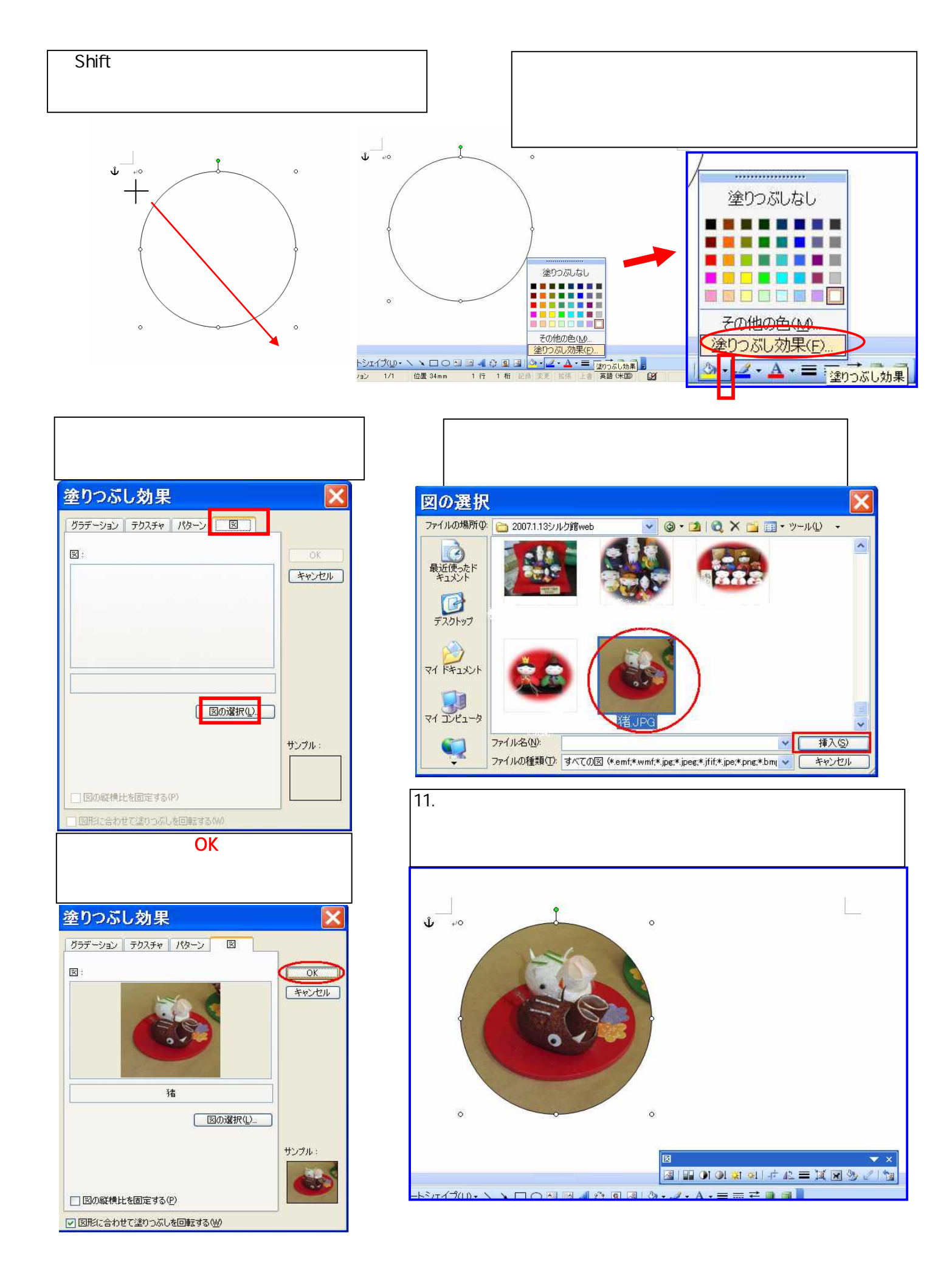